## Finding the Server ID in the software

- 1. In Proofer Administrator, click the **Controller** icon, and click the **License**
- 2. Click Server ID.
- 3. Copy the first five characters displayed in the Server ID Code